# QUENTRY ON THE MAC

Software Versions: Quentry 2.x, TraumaCad Web

#### REQUIREMENTS

• Mac OS: 10 or higher

#### TO RUN QUENTRY.COM:

- Safari version: 7 or higher
- Firefox version: 20 or higher

#### TO ACCESS QUENTRY GATEWAY:

- Safari version: 7 or higher
- Firefox version: 20 or higher

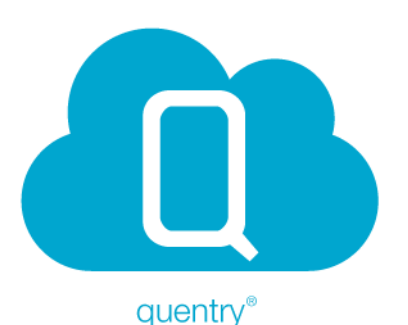

## UPLOADING AND VIEWING IMAGES ON QUENTRY

 To upload and view images on Quentry.com, ensure Microsoft Silverlight is installed using: http://www.microsoft.com/getsilverlight/Get-Started/Install/Default.aspx

|      | Safari Extensions                                | iniab.net/Simplicipes/Home.app                                                                           | <                                                                                                |                                                                                      |                                                                         |   | _  |
|------|--------------------------------------------------|----------------------------------------------------------------------------------------------------|--------------------------------------------------------------------------------------------------|--------------------------------------------------------------------------------------|-------------------------------------------------------------------------|---|----|
| -    | Preferences X.                                   | ent Kingh Hapt Toullabe                                                                                  | Willipedia.                                                                                      | tees - Pepular                                                                       | •                                                                       |   |    |
| I    | Private Browsing<br>Reset Safari                 |                                                                                                    |                                                                                                  |                                                                                      |                                                                         |   |    |
|      | Services +                                       |                                                                                                    |                                                                                                  |                                                                                      |                                                                         |   |    |
|      | Hide Safari 304<br>Hide Others 708H<br>Shide All |                                                                                                    |                                                                                                  |                                                                                      |                                                                         |   |    |
|      | Quit Safari MQ                                   |                                                                                                    |                                                                                                  |                                                                                      |                                                                         |   |    |
| . 8  | . 💷 🖊                                            | 1 🔜 📥                                                                                                    | •                                                                                                |                                                                                      | age -                                                                   |   |    |
| . Q  | ral Tabs Autofill Pa                             | lent sites: Warn wh                                                                                      | Notification<br>nen visiting<br>Google Safe                                                      | a fraudulen<br>Browsing Servi                                                        | Advanced<br>t website<br>ice is unavailable                             |   |    |
| _ 0_ | ral Tabs Autoful Pa<br>Fraudu                    | Ient sites: Warn wh                                                                                      | Notification<br>nen visiting<br>Google Safe<br>updates have<br>avaScript                         | a fraudulen<br>Erowsing Serv<br>occurred in 4                                        | t website<br>ce is unavailable<br>s days.                               |   |    |
| 0.   | ral Tabs AutoFill Pa<br>Fraudu<br>We             | Ient sites: Warn wh                                                                                      | Notification<br>Notification<br>Google Safe<br>updates have<br>avaScript<br>op-up wind           | a fraudulen<br>Browsing Servi<br>occurred in 4                                       | Advanced<br>t website<br>ice is unavailable<br>s days.                  | * |    |
| Gene | al Tabs AunaFili Pa<br>Fraudu<br>We<br>Internet  | Ient sites: Warn wh<br>ient sites: Warn wh<br>o content: Enable Ji<br>Block po<br>plug-ins: Allow Pli    | Kotification<br>ten visiting<br>Google Safe<br>updates have<br>avaScript<br>op-up winc<br>ug-ins | an Extension<br>a fraudulen<br>Browsing Serv<br>occurred in 4<br>lows<br>tanage Webs | Advanced<br>t website<br>ice is unavailable<br>s days.                  |   | (7 |
| . O  | rai Tabs Aumifii Pa<br>Fraudu<br>We              | Ient sites: Warn wh<br>lent sites: Warn wh<br>boot ocontent: Enable Ji<br>Block po<br>plug-ins: Allow Ph | Notification<br>en visiting<br>Google Safe<br>updates have<br>avaScript<br>sp-up winc<br>ug-ins  | a fraudulen<br>Browsing Servi<br>occurred in 4<br>lows<br>tanage Webr                | Advanced<br>t website<br>ice is unavailable<br>s days.<br>site Settings |   | ٢  |

| Adobe Flash Player<br>Version 13.0.0.112                                                                                                    | Silverlight                                                 |  |  |  |  |
|----------------------------------------------------------------------------------------------------|-------------------------------------------------------------|--|--|--|--|
| Adobe Reader                                                                                                    | Allow websites to use this plug-in with the settings below: |  |  |  |  |
| Citrix Receiver Plug-in<br>Version 13.8.2                                                                                                    |                                                             |  |  |  |  |
| IPhotoPhotocast<br>Version 7.0                                                                                                    |                                                             |  |  |  |  |
| Java<br>Version Java 7 Update 55                                                                                                    |                                                             |  |  |  |  |
| Lync Meeting Join Plug-in<br>Version 4.0.2577.5                                                                                                    |                                                             |  |  |  |  |
| Microsoft Lync Web App<br>Version 1.0                                                                                                    |                                                             |  |  |  |  |
| QuickTime<br>Version 7.7.3                                                                                                    |                                                             |  |  |  |  |
| SharePoint Browser Plug-in<br>Version 14:3-3                                                                                                    | - Aak<br>Block<br>Allow                                     |  |  |  |  |
| the local data and the local data and the local dat | When children athen unbeing 6 Allow Allows                  |  |  |  |  |

## **ENABLING SILVERLIGHT**

Configure Silverlight for Quentry as follows: 1. Open the **Quentry.com** website in Safari.

- 2. Select Preferences under Safari.
- 3. Select the Security tab.

4. Make sure the **Allow Plug-ins** checkbox is activated.

5. Click Manage Website Settings....

6. Select **Silverlight** in the plug-in list on the left.

7. Click on the pull-down for the Silverlight enabled website and choose **Run in Unsafe Mode** ①. This allows Quentry content to be used correctly and to enable certain system functionalities inside Silverlight.

|   | Are you sure you want to trust all<br>websites to run "Silverlight" in unsafe<br>mode? |
|---|----------------------------------------------------------------------------------------|
|   | Plug-ins running in unsafe mode can access your<br>personal documents and data.        |
| ? | Trust                                                                                  |

8. In the pop-up, click Trust.

9. Click Done.

10. Close the **Preferences** panel.

11. Log in to Quentry.com using your Brainlab ID to ensure correct functionality.

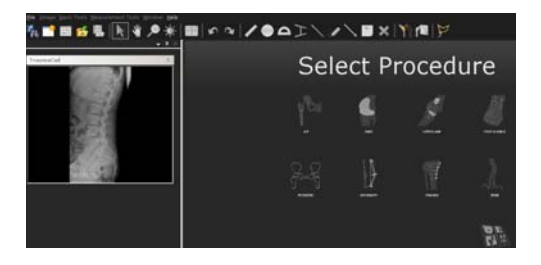

etwork connection and

OK

### **TEMPLATING WITH TRAUMACAD WEB**

When accessing a patient folder, click on the TraumaCad icon. TraumaCad Web opens.

|   | Connection to the conver               |
|---|----------------------------------------|
|   | connection to the server               |
|   | "54.235.112.121:1494" was interrupted. |
|   | Please check your network connection a |
| - | try again.                             |

#### **IT SETUP**

If you receive the failure message: "Connection to the server ... was interrupted"

Contact your IT department and request that the following items be approved by your site's Firewall to allow proper communication to/from Quentry when using TraumaCad Web:

- FQDN: C01-US1.QUENTRY.COM
- IP Address: 54.235.112.121
- Port used: SSL 443, Citrix 1494, 2598

## MAC WITH PARALLELS (WINDOWS PARTITION)

Quentry has been tested in this mode and it works in the same way as on Microsoft Windows.

For further assistance please contact support@quentry.com.

Page 2-2

#### MANUFACTURER INFORMATION:

Brainlab AG Kapellenstr. 12, 85622 Feldkirchen, Germany

Europe, Africa, Asia, Australia: +49 89 99 15 68 44 USA and Canada: +1 800 597 5911 Japan: +81 3 3769 6900 Latin America: +55 11 33 55 33 70 France: +33-800-67-60-30

E-mail: support@quentry.com

#### COPYRIGHT:

This guide contains proprietary information protected by copyright. No part of this guide may be reproduced or translated without the express written permission of Brainlab

Document Revision: 1.0

Article Number: 60916-36EN

#### LIABILITY:

This guide is subject to change without notice and does not represent a commitment on the part of Brainlab.

For further information, please refer to the "Limitations of Liability" section in the Brainlab Standard Terms and Conditions of Sale

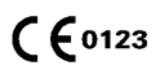

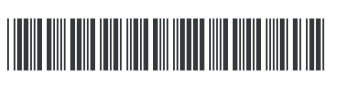